受講の流れ (概要)

**STEP 2** 

eラーニングシステムでの受講登録

## ※ この作業は主に、受講者本人が行います。

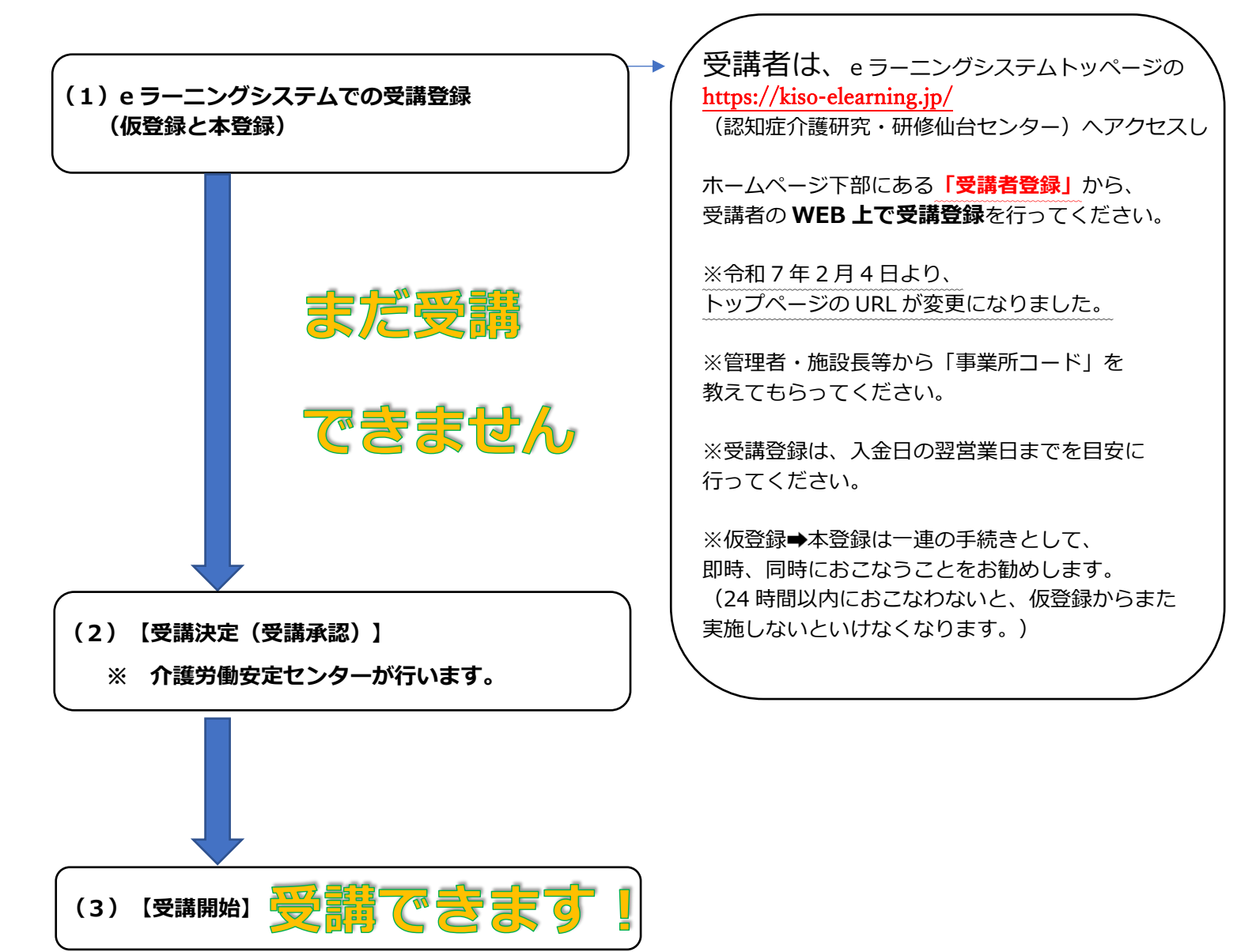

## STEP2詳細

## eラ-ニングシステムでの受講登録

- (1) 「eラーニングシステムでの受講登録」の手続き【受講者本人がおこないます。】
  - ① 受講料のお支払いが完了しているか、事業所に確認してください。
  - ② 受講者は「事業所コード」「事業所名」を事業所の研修担当者等から受け取って ください。特に、「事業所名」は、「事業所コード」取得時に入力したとおりに 正確に入力していただく必要があります。(半角・全角・空白・長音記号等)
  - ③ https://kiso-elearning.jp/ にアクセスし、ホームページ下部にある「受講者 登録」をクリックします。(※ 令和7年2月4日より、URLが変更になりまし た。)
  - ④ 「メールアドレスの仮登録」を行い、「確認メール送信」をクリックします。
    - ※ 必ずご自身のみが利用するメールアドレスを登録してください。
      1つのメールアドレスで複数人を登録することはできません。
      事業所登録時に使用したメールアドレスとの重複登録も不可です。
      折返しのメールが着信できるよう、受信設定等を今一度、ご確認ください。
    - ※ eラーニングシステムトップページの「マニュアル」より、「操作マニュアル (認知症介護基礎研修受講者用)」がダウンロードできますのでご活用くだ さい。
  - ⑤ 上記④で登録(仮登録)したメールアドレスにメール、 件名「【認知症介護基礎研修 e ラーニング】受講申請 本登録のご案内」 が届きます。その中の URL にアクセスし、名前や生年月日、パスワード(ご自 身で設定、管理ください)、「事業所コード」「事業所名」などを正確に入力し、 本登録を行います。仮登録から本登録は 24 時間以内におこなう必要があります。
  - ⑥ 件名「会員情報登録完了のお知らせ」のメールにて、本登録完了となります。 (事業所および受講者本人に届きます。)
  - ⑦ 事業所内でまだ、「WEB上での受講登録」(仮登録、本登録)がお済みでない 方がいらっしゃる場合は、事業所内でお声掛け等をいただき、お申込者のすべて の受講者が受講登録くださるよう、お願いします。

(2)受講決定(受講承認)

STEP1"介護労働安定センターへの申込および支払い"およびSTEP2" eラ – ニング システムでの受講登録"の両方を手続きいただいた事を介護労働安定センターが確認

し、受講者の承認をします。

※ 承認は、(手動)作業で確認をおこな いますので、一定のお時間を頂いてお ります。

(3)受講開始

**件名「【認知症介護基礎研修eラーニング】受講開始のお知らせ」**のメールが届き、受講できるようになります。各受講者は、受講ください。

| <sub>受講修了後、</sub> 修了証書 <sub>印刷を</sub> |  |
|---------------------------------------|--|
| 受講者各自で行ってください。                        |  |

STEP2に関するお問合わせ先

| (1)eラーニング | 社会福祉法人東北福祉会認知症介護  | e-ラーニングシステムサイト内の |
|-----------|-------------------|------------------|
| システムでの受講登 | 研究・研修仙台センター       | 「お困りの場合はこちら」の「お  |
| 録について     |                   | 問い合わせフォーム」からお問い  |
|           |                   | 合わせください。         |
| (2)受講決定(受 | 公益財団法人 介護労働安定センター | 電話:048-813-2551  |
| 講承認)について  | 埼玉支部              |                  |